## ※写真のアップロード方法

1. 青い枠より少し大きめの写真を選択する。

×

画像を切り抜いてください

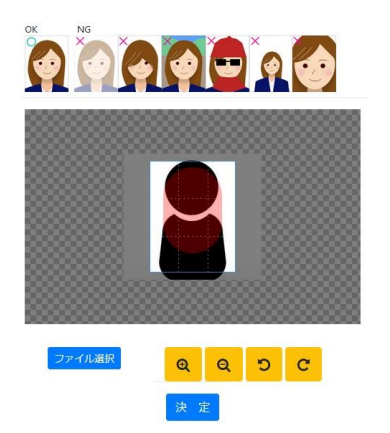

 写真を、「+(拡大)」、「-(縮小)」や、移動(マウスでドラッグ)させて赤い丸に顔 を合わせるように調整する。

画像を切り抜いてください

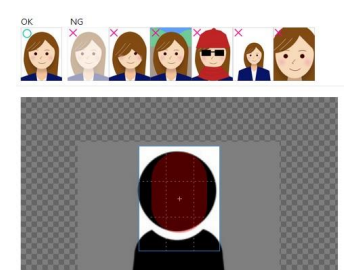

×

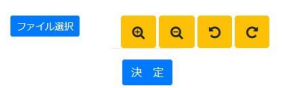

## ※エラー例

青い枠より写真が小さいとエラーになるのでご注意ください。

×

画像を切り抜いてください

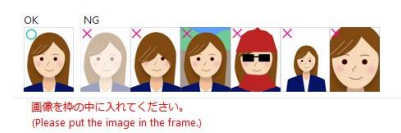

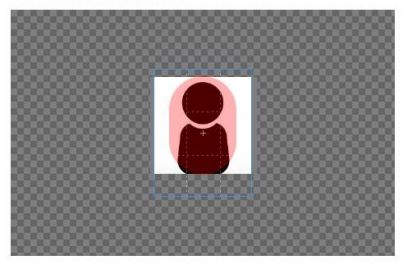

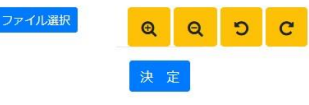